インフルエンザ補助申請方法

KENPOヘルスケア

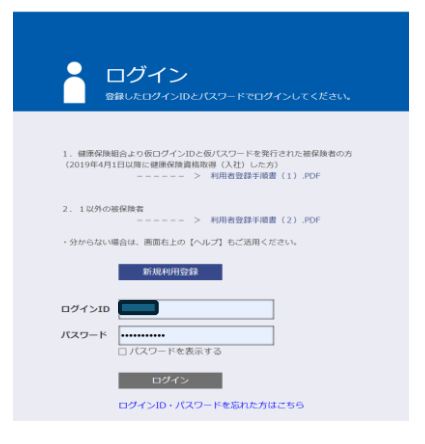

| 1. KENPOヘルスケア |
|---------------|
| ヘログインする       |
|               |

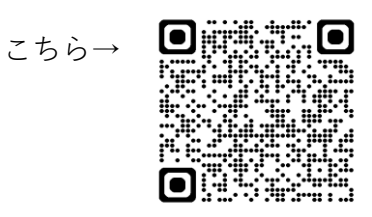

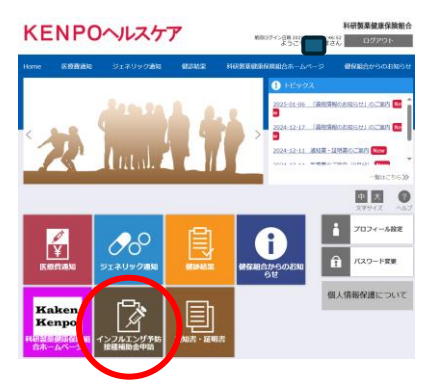

2. インフルエンザ予防 接種補助申請ボタンをク リックする。

| KENPOヘルスケア                                      | 料研製業健康保険組合<br>8月80グイン日時 2025年<br>ようごで、まうごで、またし、46:52<br>ようごで、またし、 |
|-------------------------------------------------|-------------------------------------------------------------------|
| Home 医療費通知 ジェネリック通知 健談結果                        | 料研製業健康保険組合ホームページ 健保組合からのお知らせ                                      |
| 補助金申請一覧<br>福助金申請の一覧を表示します。                      |                                                                   |
| 補助会中請の受付を開始しました。<br>甲請する方は「甲請する」ボタンをクリックしてください。 |                                                                   |
| 印刷する                                            | 田 大 ②                                                             |
|                                                 | 18~08 (±08) < 1 > >                                               |

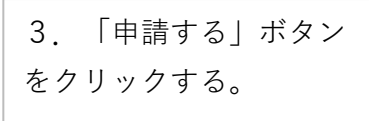

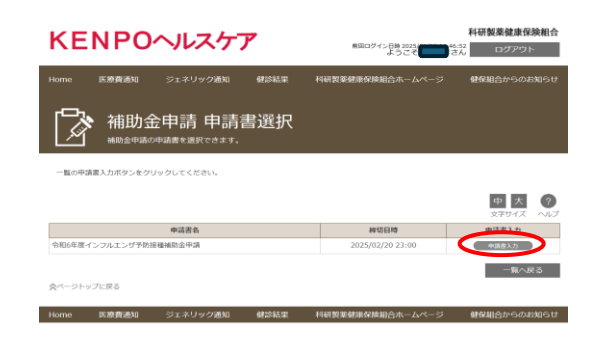

4. 「申請書入力」ボタ ンをクリックする。

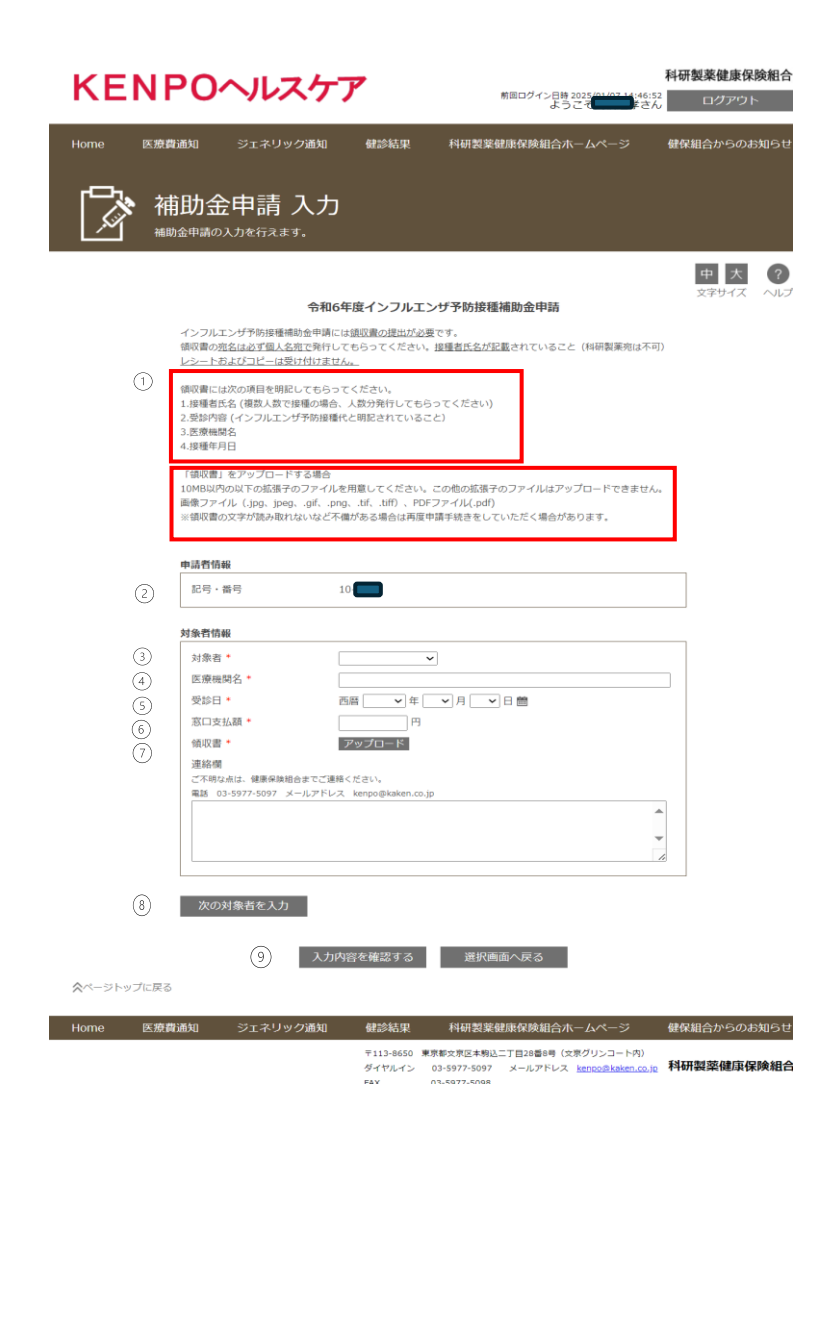

「申請書データ入 5. 力」 赤線枠の注意書きを入 力前に確認。 (2)保健証の記号・番号を 確認。 ③対象者を選択。 ④医療機関名を入力。 ⑤受診日を入力。 ⑥窓口支払金額を入力。 ⑦領収書をアップロード。 (アップロードボタンを クリックし領収書画像を 選択する。) ⑧続けて次の対象者を入 力する場合は「次の対象 者を入力」ボタンをク リックし同様に入力する。 ⑨入力が完了したら「入 力内容を確認する」ボタ ンをクリックする。

入力例

| 記号・番号          | 10-                         |   |
|----------------|-----------------------------|---|
| 象者情報           |                             |   |
| 対象者 *          |                             |   |
| 医療機関名 *        | 文京グリーンコート内科                 |   |
| 受診日 *          | 西暦 2021 🗸 年 🚺 🖌 月 1 💙 日 🏙   |   |
| 窓口支払額 *        | 3500円                       |   |
| 領収書 *          | インフルエンザ領収書.pdf 削除           |   |
| 連絡欄            |                             |   |
| ご不明な点は、健康(     | <b>保険組合までご連絡ください。</b>       |   |
| 電話 03-5977-509 | 7 メールアドレス kenpo@kaken.co.jp |   |
|                |                             | ~ |
|                |                             |   |

|                                                                    |                                                                                                    | 中<br><sub>文字5</sub> | 6. 申請内容に誤りがな                        |
|--------------------------------------------------------------------|----------------------------------------------------------------------------------------------------|---------------------|-------------------------------------|
|                                                                    | インフルエンザ予防接種補助金申請(テスト3)                                                                                                    |                     | かったら 下部の「同音                         |
| インフルエンザ予防接<br>領収書の <u>宛名は必ず個</u><br>レシートおよびコビー(                    | 種補助金申請には <u>鐘収書の提出が必要</u> です。<br><u>人名宛で</u> 発行してもらってください。 <u>接種者氏名が記載</u> されていること(科研製薬宛は不可)<br>は受け付けません。                         |                     | する」のチェックボック                         |
| 領収書には次の項目を<br>1.接種者氏名 (複数人数<br>2.受診内容 (インフルコ<br>3.医療機関名<br>4.接種年月日 | 明記してもらってください。<br>&で接種の場合、人数分発行してもらってください)<br>にンザ予防接種代と明記されていること)                                                                  |                     | スにチェックを入れ、<br>「申請する」ボタンをク<br>リックする。 |
| 「領収書」をアップロ-<br>10MB以内の以下の拡引<br>画像ファイル(.jpg、j<br>※領収書の文字が読みI        | ードする場合<br>長子のファイルを用意してください。この他の拡張子のファイルはアップロードできません。<br>peggifpng、.tiftiff)、PDFファイル(.pdf)<br>取れないなど不備がある場合は再度申請手続きをしていただく場合があります。 |                     | 「補助全由詩宗了」画面                         |
| 由詰者怯報                                                              |                                                                                                    |                     |                                     |
| 記号・番号                                                              | 10-                                                                                                    |                     | か出力される。                             |
| 対象者情報                                                              |                                                                                                    | _                   |                                     |
| 対象者 *                                                              | V                                                                                                    |                     |                                     |
| 医療機関名 *                                                            | 文京グリーンコート内科                                                                                                    |                     |                                     |
| 受診日*                                                               | 西暦 2021 ¥ 年 📕 1 ¥ 日                                                                                                    |                     |                                     |
| 窓口支払額 *                                                            | 3500 円                                                                                                    |                     |                                     |
| 領収書 ★                                                              | インフルエンザ領収書.pdf                                                                                                    |                     |                                     |
| 2里裕悌<br>ご不明な点は、健康保                                                 | <b>検細合までご遮陥ください。</b>                                                                                                    |                     |                                     |
| 電話 03-5977-5097                                                    | メールアドレス kenpo@kaken.co.jp                                                                                                    |                     |                                     |
|                                                                    | ~                                                                                                    |                     |                                     |
| ■補助金の支払方法<br>一般被保険者の方は<br>任意継続被保険者の                                | 、補助金の受領を所属事業所に委任します。<br>方は、健康保険組合に届け出ている指定口座に振り込みを行います。                                                                           |                     |                                     |
| ■個人情報の取り扱<br>当健保組合では、イ<br>同意のうえ、補助金                                | い<br>ンフルエンザ予防接種補助において、個人情報を取扱いますので、内容をご確認いただ<br>請求を行っていただきますようお願いします。                                                             | ŧ                   |                                     |
| 上記内容に同意いた                                                          | だけない場合は、申請することがなきません。<br>図 同意する                                                                                                   |                     |                                     |
|                                                                    | 申請する 戻る                                                                                                    |                     |                                     |

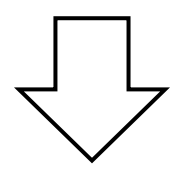

| Home           | 医療費通知            | ジェネリック通知       | 健診結果    | 科研製薬健康保険組合ホームページ | 健保組合からのお知らせ |
|----------------|------------------|----------------|---------|------------------|-------------|
|                | <b>》</b> 補助会     | 合申請 完了         |         |                  |             |
|                |                  |                |         |                  | 中大?         |
|                |                  | インフノ           | レエンザ予防接 | 種補助金申請(テスト3)     |             |
| インフル           | エンザ予防接種補助金       | 全申請(テスト3)の申請が完 | 了しました。  |                  |             |
| 申請日日<br>2021/0 | 時<br>06/02 13:58 |                |         |                  |             |
| 申請番<br>210400  | 号<br>00007       |                |         |                  |             |
| <u> </u>       | ップに戻る            | (              | iit-    | へ戻る              |             |

「一覧へ戻る」ボタンを 押し、補助金申請一覧に 戻る。